### Families - how to find the requests for your child

- Log into your MyEd family portal
  - If you cannot remember the password, please hit 'forgot my password'; if that does not work, please email your child's VP to reset
  - Your log-in ID is 43-your email
- $\blacktriangleright$  On the top tab go to family

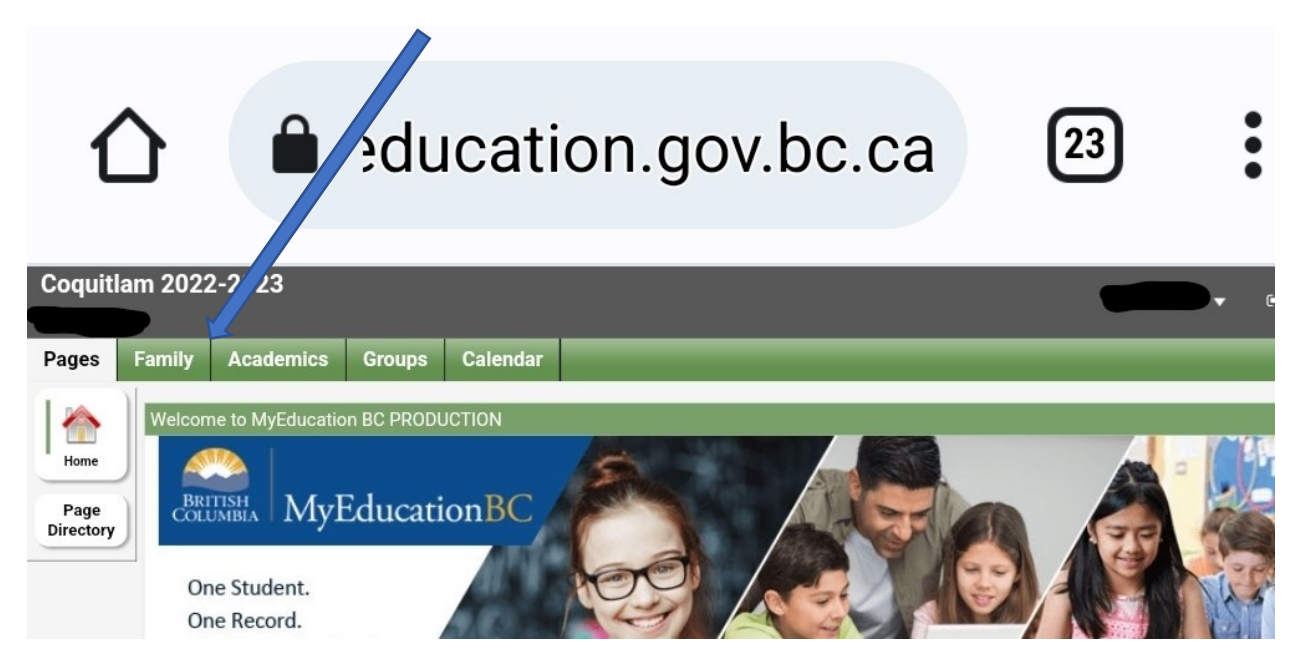

## Then on the side tab – look for schedule

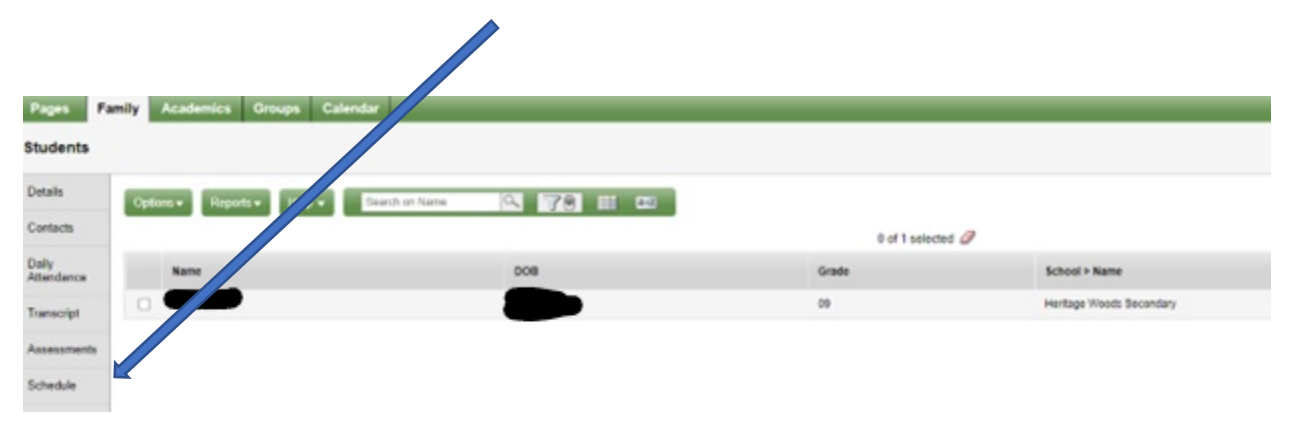

#### Then - go to REQUESTS

| Coquitlam 2                                                                            | 2022-2023             |                               |                                  |            |                 |                               |             | •                      | ۰    | Log Off                 |
|----------------------------------------------------------------------------------------|-----------------------|-------------------------------|----------------------------------|------------|-----------------|-------------------------------|-------------|------------------------|------|-------------------------|
| Pages Far                                                                              | nily Academi Grou     | ıps Calendar                  |                                  |            |                 |                               |             |                        |      |                         |
| Students ::                                                                            | · 🛆                   |                               |                                  |            |                 |                               |             | 2                      | ►    |                         |
| Details                                                                                | Optior / Reports -    | Help 🔻 Search on Cr           | sNo                              | 9          | 70              | a+z                           |             |                        |      |                         |
| Contacts Entry de not available                                                        |                       |                               |                                  |            |                 |                               |             |                        |      |                         |
| Daily                                                                                  | 0 of 0 selected 🦉 Bu  |                               |                                  |            |                 |                               |             |                        |      | ld Year                 |
| Attendance 2023-2024 - Requests: 0 primary, 0 alternate - Scheduled: 0% - Credits: 0.0 |                       |                               |                                  |            |                 |                               |             |                        |      |                         |
| Transcript                                                                             | SchoolCourse > CrsNo  | SchoolCourse > Description    | SecType                          | Alternate? | Priority        | Alt 1 > CrsNo                 | Alt 2 > Crs | No TPY                 | View | Period:<br>per<br>cycle |
| Assessments                                                                            | No matching records   |                               |                                  |            |                 |                               |             |                        |      |                         |
| Schedule Course Request Adjustments                                                    |                       |                               |                                  |            |                 |                               |             |                        |      |                         |
| Schedul                                                                                | School Course > Numbe | r School Course > Description | on School Course > Department So |            | School Course > | School Course > Grade level S |             | School Course > Academ |      |                         |
| Requests<br>Details                                                                    | No matching records   |                               |                                  |            |                 |                               |             |                        |      |                         |
| Membership                                                                             |                       |                               |                                  |            |                 |                               |             |                        |      |                         |

#### You should see a page that looks like this

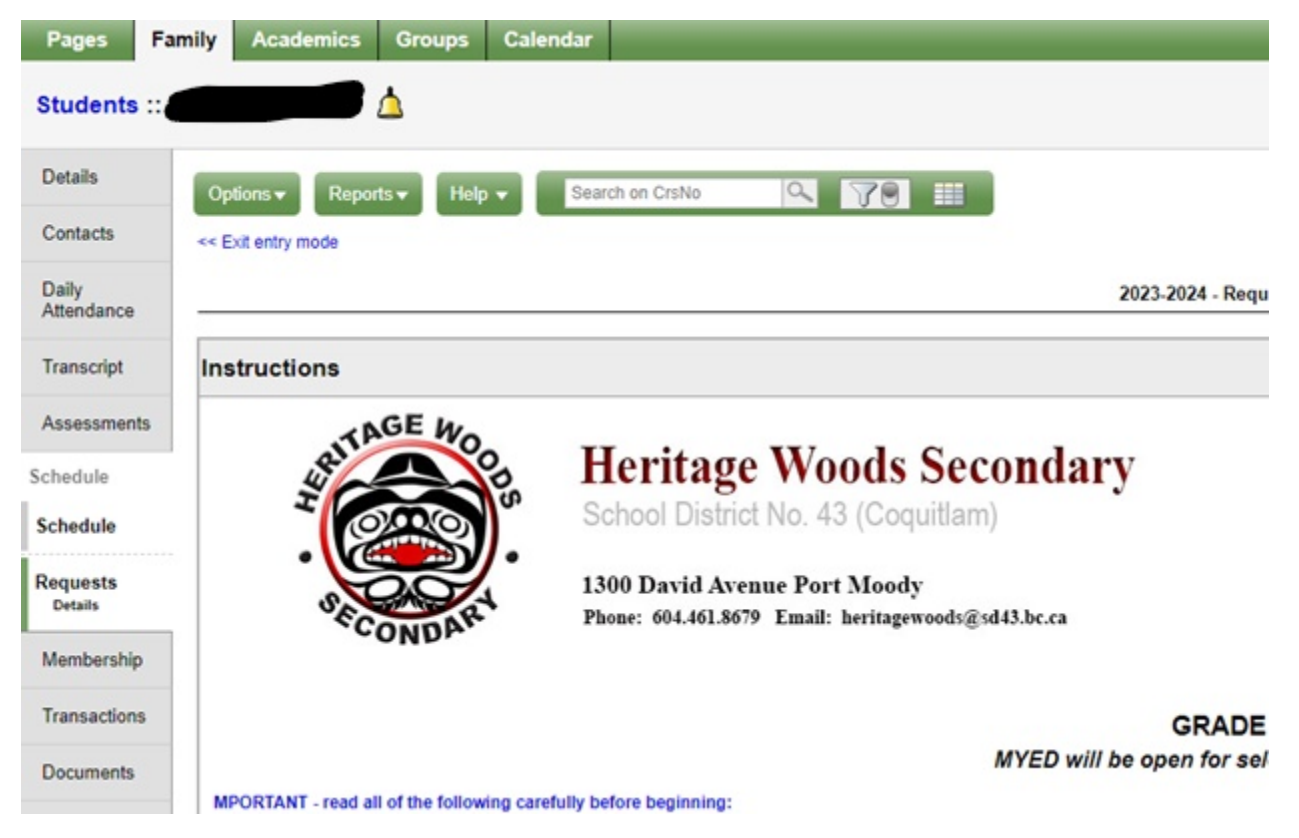

# \*make sure it says "exit entry mode"